# **SAMSUNG**

۲

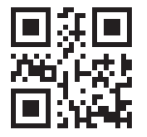

About the Buttons on the Remote Control

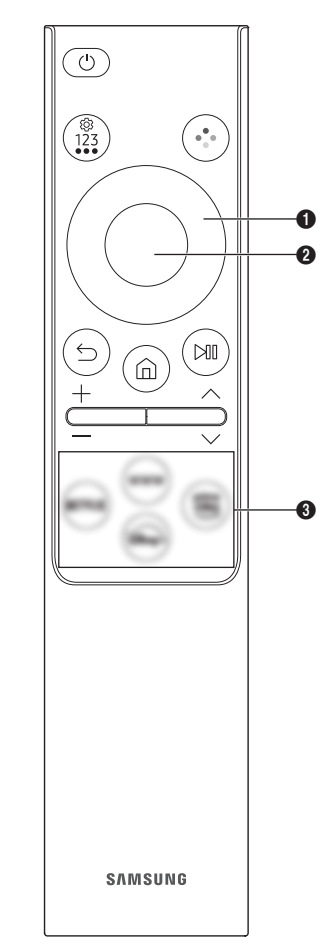

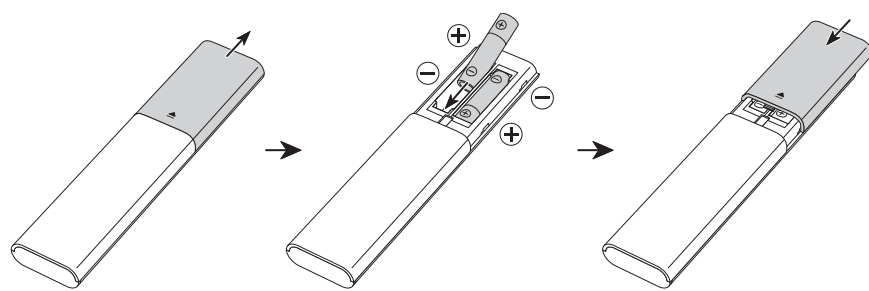

| Button                                        | Description                                                                                                    |
|-----------------------------------------------|----------------------------------------------------------------------------------------------------|
| (Power)                                       | Press to turn the TV on or off.                                                                                                    |
| (Settings / Number<br>/ Option button)        | <ul> <li>You can access Setting menu / virtual numeric pad / Option pad / SmartThings directly.</li> <li>Accessing the SmartThings app using this button may not be supported, depending on the model.</li> <li>Use this button to access additional options that are specific to the feature in use.</li> <li>Press to bring up the virtual numeric pad on the screen. Use the numeric keypad to enter numeric values. Select numbers and then select <b>Done</b> or <b>Enter Number</b> to enter a numeric value. Use to change the channel, enter a PIN, ZIP code and etc.</li> </ul> |
| 🕞 (Colour button)                             | When pressed, coloured buttons appear on the screen. Use this button to access additional options that are specific to the feature in use.                                                                                                    |
| Directional button<br>(up, down, left, right) | Moves the focus and changes the values seen on the TV's menu.                                                                                                    |
| 2 Select                                      | Selects or runs a focused item. When pressed while you are watching a broadcast programme, detailed programme information appears.                                                                                                    |
| (Return)                                      | Press to return to the previous menu. When pressed for1 second or more, the running function is terminated. When pressed while you are watching a programme, the previous channel appears.                                                                                                    |
| (Smart Hub)                                   | Press to switch to the Home Screen.                                                                                                    |
| PII (Play/pause)                              | When pressed, the playback controls appear. Using these controls, you can control the media content that is playing.                                                                                                    |
| +/—(Volume)                                   | Move the button up or down to adjust the volume. To mute the sound, press the button. When pressed for 2 seconds or more, the <b>Accessibility Shortcuts</b> appears.                                                                                                    |
| ∧ / ∨ (Channel)                               | Move the button up or down to change the channel. To see the <b>Guide</b> or <b>Channel List</b> screen, press the button. (The <b>Guide</b> or <b>Channel List</b> screen appears depending on the geographical area.)<br>• When pressed for1 second or more, the <b>Channel List</b> screen appears.                                                                                                    |
| Launch app button                             | <ul> <li>Press each button to run its function. (These buttons may vary depending on the geographical area.)</li> <li>Available apps may differ depending on the geographical area or contents provider.</li> </ul>                                                                                                    |

- The images, buttons, and functions of the remote control may differ with the model or geographical area.

# العربية

# نبذة عن الأزرار الموجودة في جهاز التحكم عن بُعد

### 🕑 (تشغيل / إطفاء)

يتم الضغط عليه لتشغيل التلفزيون أو إيقاف تشغيله.

# 🌚 (زر الإعدادات / الرقم / الخيار)

- سة (رز الإعكادات/الرقم/القرير) قدر لا يكوندان المولى الي تطبيق SmartThings باستخدام هذا الزر مدعومًا حسب الطراز. استخدم هذا الزر للوصول إلى الخيارات الإضافية الخاصة بالميزة قيد الاستخدام. اضغط لإظهار لوحة الأرقام الافتراضية على الشاشة. استخدم لوحة المفاتيح الرقمية لإدخال قيم رقمية. حدد الأرقام التي تريدها، ثم اختر تم أو إدخال الرقم لإدخال قيمة رقمية. يستخدم لتغيير القناة وإدخال رقم PIN وإدخال رمز بريدي، إلخ.

# 💽 (الزر اللون)

عند الضّغط عليها، تظهر الأزرار الملونة على الشاشة. استخدم هذا الزر للوصول إلى الخيارات الإضافية الخاصة بالميزة قيد الاستخدام.

🕒 زر الاتجاہ (أعلى وأسفل ويسار ويمين)

# تحريك التركيز وتغيير القيم الموجودة بقائمة التلفزيون.

🕑 تحديد

لتحديد عنصر تم التركيز عليه أو تشغيله. عند الضغط على هذا الزر أثناء مشاهدة أحد برامج البث، تظهر معلومات البرنامج التفصيلية.

# 😉 (عودة)

۲

صرودين المنظر على هذا الزر للرجوع إلى القائمة السابقة. عند الضغط على الزر لمدة ثانية واحدة أو أكثر، يتم إنهاء الوظيفة قيد التشغيل. وعند الضغط عليه أثناء مشاهدة برنامج، ستظهر القناة السابقة.

# (Smart Hub) 🌀

اضغط للتبديل إلى شاشة البدء.

# 🔟 (تشغيل/إيقافمؤقت)

عند الضغُطُّ علّيه، تظهّر لوحة التحكم في التشغيل. باستخدام لوحة التحكم هذه، يمكنك التحكم في محتوى الوسائط الذي يتم عرضه. —/+(الصوت)

قم بتحريك الزر لأعلى أو لأسفل لضبط مستوى الصوت. لكتم الصوت، اضغط على الزر. عند الضغط لمدة ثانيتين أو أكثر، تظهر اختصارات الوصول.

√ / ∧ (القناة) قم بتحريك الزر لأعلى أو لأسفل لتغيير القناة. لرؤية شاشة دليل أو قائمة القنوات، يُرجى الضغط على الزر. (قد لا تظهر الشاشة دليل أو قائمة القنوات وذلك حسب

المنطقة الجغرافية.)

#### . خطا مدة ثانية ماجدة أو أكثير تظمير شارشة قائمة القنمار • عنداله

# À propos des boutons sur la télécommande

# (Alimentation)

|Français

Appuyez sur ce bouton pour allumer ou éteindre le téléviseur.

(Bouton Réglages / Chiffre / Option)

- Vous pouvez accéder directement au menu Réglage / au pavé numérique virtuel / au pavé d'options / à SmartThings. L'accès à l'application SmartThings à l'aide de ce bouton peut ne pas être pris en charge selon le modèle.
- Ce bouton permet d'accéder à des options supplémentaires propres à la fonctionnalité en cours d'utilisation.
- Appuyez pour afficher le pavé numérique virtuel à l'écran. Utilisez le pavé numérique pour entrer des valeurs numériques. Sélectionnez des chiffres, puis sélectionnez Terminé ou Entrez le numéro pour entrer une valeur numérique. Utilisez ce bouton pour changer de chaîne, saisir un code PIN, un code postal, etc.

# 💿 (Bouton Couleur)

Lorsque vous appuvez dessus, les boutons de couleur apparaissent à l'écran. Ce bouton permet d'accéder à des options supplémentaires propres à la fonctionnalité en cours d'utilisation.

#### Bouton de direction (haut, bas, droit et gauche)

Permet de déplacer la sélection et de modifier les valeurs affichées sur le menu du téléviseur.

#### 2 Sélectionner

Permet de sélectionner ou d'exécuter l'option sélectionnée. Lorsque vous appuyez sur ce bouton quand vous regardez une émission, les informations détaillées à son propos apparaissent.

# 😉 (Retour)

Appuyez pour revenir au menu précédent, Lorsque vous le maintenez enfoncé pendant au moins 1 seconde, la fonction en cours d'exécution est désactivée. Lorsque vous appuyez sur ce bouton en regardant la télévision, la chaîne précédente apparaît.

# (Smart Hub)

Appuyez pour basculer à Barre d'accès ranide

(Lecture/pause)

Lorsque vous appuyez sur ce bouton, les commandes de lecture apparaissent. Ces commandes permettent de contrôler le contenu multimédia en cours de lecture.

#### +/-(Volume)

Tournez le bouton vers le haut ou vers le bas pour ajuster le volume. Pour couper le son, appuyez sur le bouton. Lorsque vous la maintenez enfoncée

- If you use the remote control that comes with your TV to control another TV, some functions may not operate normally.

|English

۲

BN68-18540B-00

# 🕄 زربدء تشغيل التطبيق

اضغُط على كلّ زر لتشغيل الوظيفة الخاصة به. (قد تختلف هذه الأزرار حسب المنطقة الجغرافية.) قد تختلف التطبيقات المتوفرة حسب المنطقة الجغرافية أو موفر المحتويات.

- قد تختلف الصور والأزرار ووظائف جهاز التحكم عن تُعد باختلاف الطراز أو المنطقة الجغرافية.
- إذا استخدمت جهاز التحكم عن بعد المتوفر مع التلفزيون للتحكم بجهاز تلفزيون آخر، فقد لا تعمل بعض الوظائف بصورة طبيعية.

pendant au moins 2 secondes. Raccourcis d'accessibilité apparaît.

### ヘノ〜(Canal)

Tournez le bouton vers le haut ou vers le bas pour changer de chaîne. Pour consulter l'écran Guide ou Liste des chaînes, appuyez sur le bouton. (Le Guide ou l'écran Liste des chaînes apparaît en fonction de la zone géographique.)

• Lorsque vous le maintenez enfoncé pendant au moins 1 seconde, l'écran Liste des chaînes apparaît.

#### Bouton de lancement de l'application

Appuyez sur chaque bouton pour exécuter sa fonction. (Ces boutons peuvent varier d'une région à l'autre.)

- Les applications disponibles peuvent varier en fonction de la zone géographique ou du fournisseur de contenu.
- Les images, boutons et fonctions de la télécommande peuvent différer en fonction du modèle ou de la zone géographique.
- Si vous utilisez la télécommande fournie avec votre téléviseur pour contrôler un autre téléviseur, il se peut que certaines fonctions ne fonctionnent pas correctement.

#### |Español

#### Acerca de los botones del mando a distancia

# (Alimentación)

#### Pulse para encender o apagar el televisor.

(botón Configuración/Número/Opción)

- Puede acceder al menú Configuración, al teclado numérico virtual, al teclado de opciones y a SmartThings directamente.
- Es posible que este botón no permita acceder a la aplicación SmartThings, dependiendo del modelo.
- Utilice este botón para acceder a opciones adicionales específicas de la función que está utilizando.
- Pulse para acceder al teclado numérico virtual en la pantalla. Utilice el teclado numérico para introducir valores numéricos. Seleccione los números y luego seleccione Hecho o Introduzca el número para introducir un valor numérico. Se utiliza para cambiar de canal, introducir un PIN, un código ZIP, etc.

# 💿 (Botón Color)

Cuando se pulsa, aparecen los botones de colores en la pantalla. Utilice este botón para acceder a opciones adicionales específicas de la función que está utilizando.

#### Botón de dirección (arriba, abajo, izquierda, derecha)

Mueve el enfoque y cambia los valores que se ven en el menú del televisor.

#### 2 Seleccional

Selecciona o ejecuta el elemento resaltado. Cuando se pulsa mientras se está viendo un programa de televisión, aparece la información detallada de este.

#### (Volver)

Pulse para volver al menú anterior. Cuando se pulsa durante 1 segundo o más, la función que se está ejecutando finaliza. Cuando se pulsa mientras se ve un programa, aparece el canal anterior.

### (Smart Hub)

Pulse para cambiar a la Primera Pantalla.

#### (Reproducir/pausa)

Cuando se pulsa, aparecen los controles de reproducción. Utilícelos para controlar el contenido multimedia que se está reproduciendo.

 $\pm$ /-(Volumen)

Nueva el botón arriba o abajo para ajustar el volumen. Para silenciar el sonido, pulse el botón. Cuando se pulsa durante 2 segundos o más, aparece Métodos abreviados de accesibilidad.

#### $\wedge / \checkmark$ (Canal)

Mueva el botón arriba o abajo para cambiar el canal. Para ver la pantalla Guía o Lista de canales, pulse el botón. (La pantalla Guía o Lista de canales aparece en función de la zona geográfica.) Cuando se pulsa durante 1 segundo o más, aparece la pantalla Lista de canales.

### Botón de iniciar aplicación

- Delse cada botón para ejecutar su función. (Estos botones pueden variar según la región geográfica).
   Las aplicaciones disponibles pueden variar en función de la zona geográfica o el proveedor de contenido.
- Las imágenes, los botones y las funciones del mando a distancia pueden variar según el modelo o la región geográfica. - Si utiliza el mando a distancia que viene con su televisor para controlar otro televisor, es posible que algunas funciones no se ejecuten con normalidad.

#### |Português

#### Acerca dos botões do telecomando

# 🕐 (Energia)

### Carregue para ligar ou desligar o televisor.

(Botão de definições/ números / opções)

Pode aceder diretamente ao menu das definições/teclado numérico virtual/teclado de opções/SmartThings.

- Dependendo do modelo, o acesso à aplicação SmartThings através deste botão poderá não ser suportado.
- Utilize este botão para aceder a opções adicionais específicas da funcionalidade que está a utilizar.
- Carregue para apresentar o teclado numérico virtual no ecrã. Utilize o teclado numérico para introduzir valores numéricos. Selecione os . números e depois selecione Concluído ou Introduzir Número para introduzir um valor numérico. Utilize para mudar de canal, introduzir um PIN, um código postal, etc.

# 😨 (Botão Cor)

Ao carregar, são apresentados botões coloridos no ecrã. Utilize este botão para aceder a opções adicionais específicas da funcionalidade que está a utilizar.

#### 1 Botão direcional (para cima, para baixo, para a esquerda, para a direita)

Movem a seleccão e alteram os valores existentes no menu do televisor

#### 2 Selecionar

Selecciona ou executa um item seleccionado. Se carregar enquanto está a ver um programa, são apresentadas as informações detalhadas desse programa.

# (Regres.)

Carregue para voltar ao menu anterior. Se carregar durante 1 segundo ou mais, a função em execução é interrompida. Se carregar enquanto vê um programa, aparece o canal anterior.

#### (Smart Hub)

Carregue para voltar ao Primeiro EScrã.

🔘 (Reproduzir/pausa)

Se carregar, aparecem os controlos de reprodução. Com estes controlos pode controlar os conteúdos multimédia que estão a ser reproduzidos. +/-(Volume)

Para regular o volume, mova o botão para cima ou para baixo. Para cortar o som, carregue no botão. Se carregado durante 2 segundos ou mais, aparece Atalhos de Acessibilidade.

# $\wedge / \vee$ (Canal)

Para mudar de canal, mova o botão para cima ou para baixo. Para ver o ecrã Guia ou Lista Canais, carregue no botão. (Dependendo da área geográfica, é apresentado o ecrã Guia ou Lista Canais.)

Se carregar durante 1 segundo ou mais aparece o ecrã Lista Canais.

#### Botão Iniciar aplicação

- Carregue em cada botão para executar a respetiva função. (Estes botões podem variar consoante a área geográfica onde se encontra.) As aplicações disponíveis podem variar consoante a área geográfica ou o fornecedor de conteúdo
- As imagens, os botões e as funcões do telecomando podem variar consoante o modelo ou a área geográfica onde se encontrar.
- \_ Se usar o telecomando fornecido com o seu televisor para controlar outro televisor, algumas funções poderão não funcionar normalmente.

# ۲

۲